# eSearch Pro

## SEARCHING FOR PEOPLE

This article describes how to search for people by name by using proximity operators, Soundex, synonyms or by using a "list of names".

These are common processes used in genealogy, investigative journalism, anti-money laundering and law enforcement.

Based on the T209 article produced for dtSearch Desktop/Network.

Copyright © 2025 ElectronArt Design Ltd. All Rights Reserved.

### Contents

| Introduction                 | 3  |
|------------------------------|----|
| Proximity operator           | 3  |
| Soundex                      | 4  |
| Search Using a List of Names | 5  |
| Synonyms                     | 6  |
| Cross lingual                | 7  |
| Political                    | 8  |
| Using AI online search       | 9  |
| Names in email format        | 10 |
|                              |    |

## Introduction

For name searching Stemming and Synonyms should not be selected.

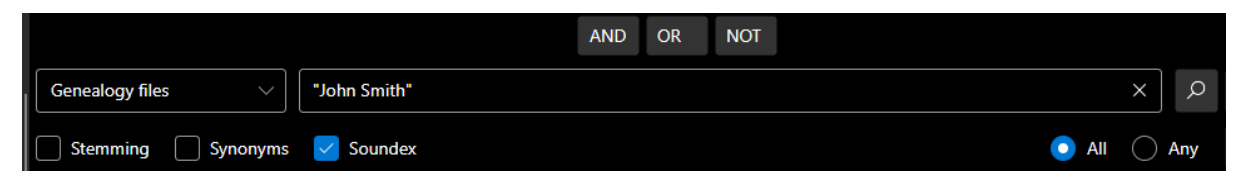

#### Proximity operator

A useful technique when searching for names is to use the ~ proximity operator.

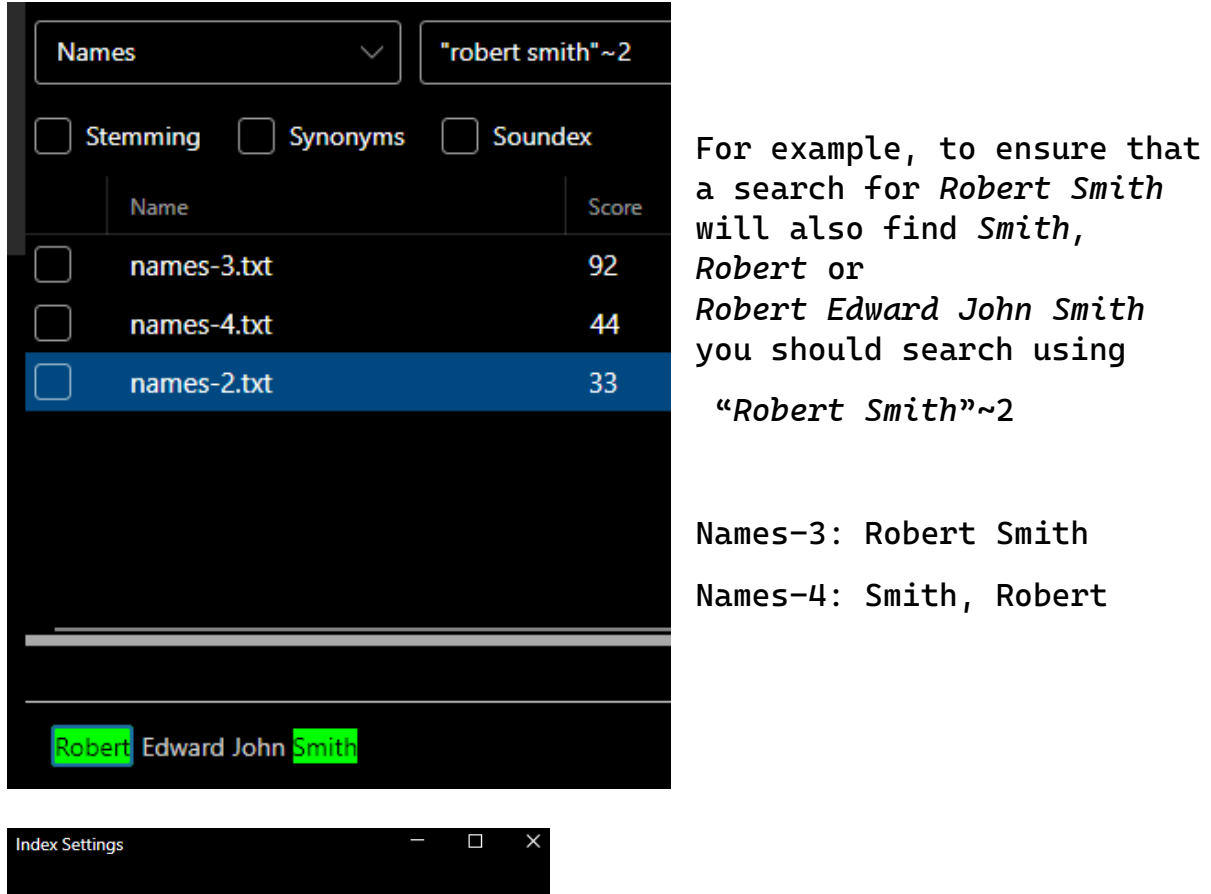

| Index Settings       |        |       |   |  |  |
|----------------------|--------|-------|---|--|--|
| Stop words           |        |       |   |  |  |
| English              | $\sim$ |       |   |  |  |
| Maximum word length  |        |       |   |  |  |
| 0                    |        |       |   |  |  |
| Maximum file size (N | ИB)    |       |   |  |  |
| 0                    |        |       |   |  |  |
| Case sensitive       |        |       |   |  |  |
|                      | ОК     | Cance | I |  |  |

The example shown above has the Case Sensitive option unselected in Index Settings. A search query for john smith will find John Smith or john smith.

#### Soundex

If you are unsure of the spelling of a name, use the Soundex option to expand the search to similar sounding names. <u>https://en.wikipedia.org/wiki/Soundex</u>

A limitation of the Soundex algorithm is that words must start with the same letter to be considered a match. For instance, a search for "Smith" will also find "Smithe" and "Smythe", and a search for "Philipp" will find "Phillipe" or "Philip", but it will not find "Filip" because it begins with a different letter. If you have selected Stemming, it will also find "Phillips", "Philips", etc. which may or not be desirable depending on the purpose of your search.

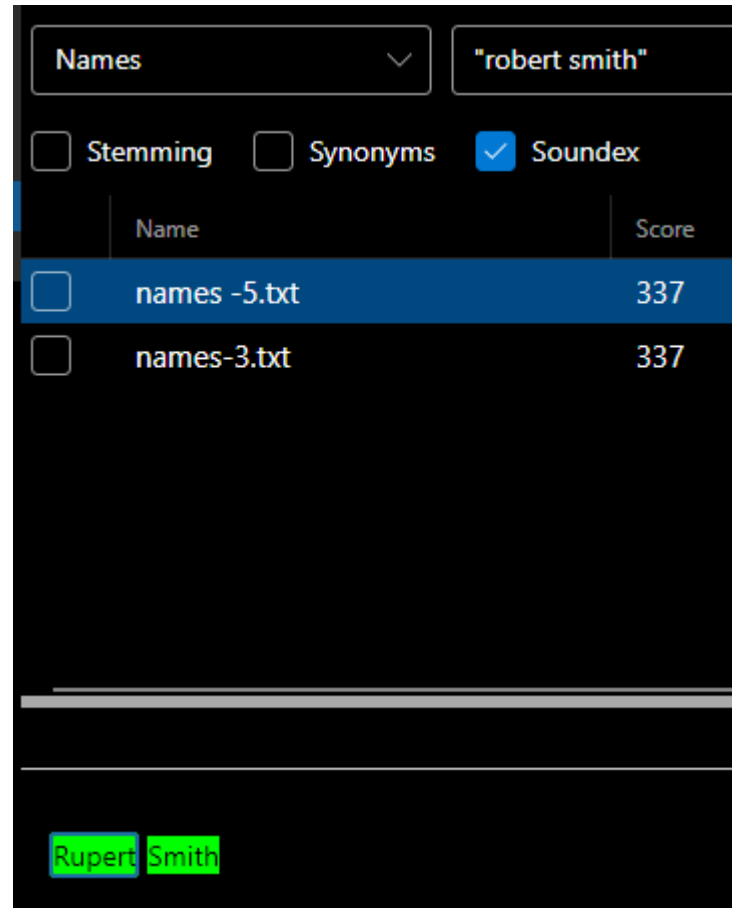

Example shows a search for "Robert Smith", with Soundex option selected will also find "Rupert Smith".

Names-3: Robert Smith

#### Search Using a List of Names

eSearch Pro simplifies your search process by allowing you to use a list of names in a text file, eliminating the need to type in names individually or create lengthy Boolean search terms like (thisName) OR (thatName) OR (otherName).

To use this feature:

- 1. Create a list: Enter one name per line in a Windows Notepad file.
- Select Search option: In the Search Settings window, choose the "Use List" option.
- 3. Upload file: Browse to and select your name list file.
- 4. Click OK, the search query will appear in the search bar.
- 5. You can choose File > Export Search Results... to export all or selected results in a timestamped Excel tabbed .csv, .csv or .xml file format.

| Search Settings            |   | — | $\times$ |
|----------------------------|---|---|----------|
| Vse List                   |   |   |          |
| D:\Person-Of-Interest.txt  |   |   |          |
| Stemming Language          |   |   |          |
| English Porter             |   |   |          |
| • English ·                |   |   |          |
| Phonetic Analysis          |   |   |          |
| None                       |   |   |          |
| Synonyms                   |   |   |          |
| Synonym files:             |   |   |          |
| Sample Names Cross Lingual | ~ | ] |          |

#### Synonyms

Where the files, email messages or website pages may contain the name(s) of interest in various formal or informal formats and may also be transcribed into other scripts such as Cyrillic or Arabic, it may be useful to list all the variants of the name(s) of interest into a Synonym file. eSearch Pro comes with several "name" sample files for different purposes.

#### Genealogy

The names\_genealogy synonym file enhances eSearch by broadening searches to include common diminutives of personal names.

Often when searching through census records, the names listed may not always match those on a person's birth certificate. For example, a common name on English Victorian census returns is Fanny, while the birth certificate might show Frances. Similarly, someone registered as Francis at birth might appear as Frank on the census.

The file contains common variants for many English names - in some cases the variants may include common variants from different English-speaking countries, for example Charles is most often Charlie or Chas in England, whereas in North America Chuck or Chip is common.

| Synonym files:    |                          |                    |        |  |
|-------------------|--------------------------|--------------------|--------|--|
| Sample Names Gene | Sample Names Genealogy V |                    |        |  |
| Synonym Groups    |                          | Expansion          |        |  |
| Bridget           | New                      | charles            |        |  |
| Charles           | Rename                   | charlie<br>charley |        |  |
| Christina         | Sort                     | chip               |        |  |
| Daniel            | Delete                   | CIUCK              |        |  |
|                   |                          | ОК                 | Cancel |  |

https://en.wikipedia.org/wiki/List\_of\_diminutives\_by\_language https://en.wikipedia.org/wiki/Personal\_name https://en.wikipedia.org/wiki/Hypocorism

#### Cross lingual

The names\_cross\_lingual synonym file provides an example of how you can expand your search for alternative forms of Arabic names. This approach can also be used for names transliterated from Cyrillic to Latin script.

Transliteration involves changing each letter of a word from one script to another. this can be problematic when one language may not have an equivalent letter in its alphabet, in which case the letter with the closest pronunciation is chosen, which may lead to variant spellings in the same script in different languages.

Romanization involves transcribing Arabic to a Latin-based script based on the word's pronunciation. There are numerous standards (e.g., IPA, US Intelligence Community), which can result in variations between the target languages, as demonstrated in the sample file.

Refs:

en.wikipedia.org/wiki/Romanization\_of\_Arabic en.wikipedia.org/wiki/Transliteration

| Sample Names Cro | ss Lingual | *                                  |  |
|------------------|------------|------------------------------------|--|
| Synonym Groups   |            | Expansion                          |  |
| Colonel Gadaffi  | New        | colonel gadaffi                    |  |
|                  | Rename     | معمر قذافی<br>moamar gaddafi       |  |
|                  | Sort       | moamer gadan<br>moamer kadhafi     |  |
|                  | Delete     | moammar gadhafi                    |  |
|                  |            | moammar gaddafi<br>moammar kadhafi |  |

#### Political

The names\_political synonym file demonstrates how you can expand your search in eSearch Pro by allowing searches based on a person's name (including possible aliases, transliterations, or Romanizations) or political office.

This type of search can be particularly useful when exploring news archives. However, it has the drawback that political offices are typically held for short durations, necessitating frequent updates to the file to ensure it includes the current office holder.

| Synonym files:      |        |  |                                                                                  |          |
|---------------------|--------|--|----------------------------------------------------------------------------------|----------|
| Sample Names Politi | cal    |  | ~                                                                                | ,<br>_   |
| Synonym Groups      |        |  | Expansion                                                                        |          |
| Morrocan Foreig     | New    |  | mohammad bin eisa<br>محمد بن عیسی<br>mohamed bin issa                            | isa      |
|                     | Rename |  |                                                                                  | a        |
|                     | Sort   |  | monammed bin issa<br>mohammed bin eissa<br>mohamed bin issa<br>mohammed ben issa |          |
|                     | Delete |  |                                                                                  |          |
|                     |        |  | morrocan foreign                                                                 | minister |
|                     |        |  | ОК                                                                               | Cancel   |

Refs:

https://www.lawsociety.org.uk/supportservices/advice/articles/peps/

https://transparint.com/blog/2016/08/01/7-open-sources-to-findpep-information/

https://www.cia.gov/library/publications/world-leaders-1/

### Using AI online search

| Connect to API – Service Perplexity        | □ ×<br>~ | From the Search menu, select<br>AI search. Select a Service<br>and enter your API Key for<br>the Model you wish to use*. |
|--------------------------------------------|----------|----------------------------------------------------------------------------------------------------|
| API Key                                    |          | The System prompt can be edited if needed, but the                                                                       |
| Model<br>sonar-pro<br>Custom System Prompt | ~        | default settings will<br>generally provide<br>satisfactory results.                                                      |
| Be precise and concise.                    |          | The Perplexity service<br>combines up-to-date web                                                                        |
| Deact                                      | tivate   | search with large language<br>models (LLMs), including<br>reasoning models.                                              |
|                                            |          | Switch to AI Mode by<br>clicking the AI Mode button                                                                      |
| Test Car                                   | ncel     | (blue button on right in image below).                                                                                   |

Use the word list with suggested question stems to enhance your productivity. Double-click on a question stem to enter it into the search query.

Finish typing your question and press Enter. The answer from the online AI service will be displayed below.

Verify information: Click on any of the links to the web sources to verify or get further information.

| 🔎 File Search Index | View Help eSearch Pro >                                                                                                    | × |  |  |  |  |
|---------------------|----------------------------------------------------------------------------------------------------|---|--|--|--|--|
| where does          |                                                                                                    |   |  |  |  |  |
| Where is            | AND OR NOT                                                                                                    |   |  |  |  |  |
| Where might         | Barelavity V Who is the magness forcing minister                                                                                                    | 2 |  |  |  |  |
| Where should        | replexity Viols the monocal foreign minister A Z I &                                                                                                    | 2 |  |  |  |  |
| Where will          | Stemming Synonyms Sounder                                                                                                    | 9 |  |  |  |  |
| Where would         |                                                                                                    |   |  |  |  |  |
| Who are             |                                                                                                    | ŝ |  |  |  |  |
| Who can             | Nasser Bourita is the current Moroccan Minister of Foreign Affairs, African Cooperation and Moroccan Expatriates, serving in this role since April 5, 2017[2][4].                                                                                                    | Ū |  |  |  |  |
| Who could           |                                                                                                    | i |  |  |  |  |
| Who do              | 1. <u>https://mofa.gov/ig/2025/53822/</u>                                                                                                    |   |  |  |  |  |
| Who does            | <ol> <li>https://enwikipedia.org/wiki/wikifsity_or_rotegin_Analy_Anitan_Cooperation_and_Morecan_Expandeds_(Morecan_Expandeds)</li> <li>https://enwikipedia.org/wiki/wikifsity_or_rotegin_Analy_Anitan_Cooperation_and_Morecan_Expandeds</li> <li>https://enwikipedia.org/wiki/wikifsity_or_rotegin_Analy_Anitan_Cooperation_and_Morecan_Expandeds</li> <li>https://enwikipedia.org/wiki/wikifsity_or_rotegin_Analy_Anitan_Cooperation_and_Morecan_Expandeds</li> <li>https://enwikipedia.org/wiki/wikifsity_or_rotegin_Analy_Anitan_Cooperation_and_Morecan_Expandeds</li> <li>https://enwikipedia.org/wiki/wikifsity_or_rotegin_Analy_Anitan_Cooperation_and_Morecan_Expandeds</li> <li>https://enwikipedia.org/wiki/wikifsity_or_rotegin_Analy_Anitan_Cooperation_anitan_Cooperation_anitan_Cooperation_anitan_Cooperation_anitan_Cooperation_anitan_Cooperation_anitan_Cooperation_anitan_Cooperation_anitan_Cooperation_anitan_Cooperation_anitan_Cooperation_anitan_Cooperation_anitan_Cooperation_anitan_Cooperation_anitan_cooperation_anitan_Cooperation_anitan_Cooperation_anitan_Cooperation_anitan_Cooperation_anitan_Cooperation_anitan_Cooperation_anitan_cooperation_anitan_cooperation_anitan_cooperation_anitan_cooperation_anitan_cooperation_anitan_cooperation_anitan_cooperation_anitan_cooperation_anitan_cooperation_cooperation_coopera</li></ol> |   |  |  |  |  |
| Who is              | 4. https://en.wikipedia.org/wiki/Nasser Bourita                                                                                                    |   |  |  |  |  |
| Who might           | 5. <u>https://mofa.gov.iq/2025/53954/</u>                                                                                                    |   |  |  |  |  |
| Who should          | <ul> <li>https://www.youtube.com/watch/v=c.6W25/czpcyM</li> <li>https://www.youtube.com/watch/v=c.6W25/czpcyM</li> <li>https://wwwwwwwwwwwwwwwwwwwwwwwwwwwwwwwwwww</li></ul>                                                                                                    |   |  |  |  |  |
| Who will            | https://www.mfa.gov/tr/the-first-foreign-minister-text-with-from-moreco-to-turkey-after-25-yearsen.mfa                                                                                                    |   |  |  |  |  |
| Who would           | 9. https://au.diplomatie.ma/en/new-year-2025                                                                                                    |   |  |  |  |  |
| Why are             | 10. https://www.mfa.gov.tr/sayin-bakanimizin-islam-isbirligi-teskilati-(iit)=15-zirvesi-ne-katilimi3-4-mayis-2024banjul.en.mfa                                                                                                    |   |  |  |  |  |
| Why can             |                                                                                                    |   |  |  |  |  |
| Why could           |                                                                                                    |   |  |  |  |  |
| Why do              |                                                                                                    |   |  |  |  |  |
| Why does            |                                                                                                    |   |  |  |  |  |
| Why is              |                                                                                                    |   |  |  |  |  |
| Why might           |                                                                                                    |   |  |  |  |  |
| Why should          |                                                                                                    |   |  |  |  |  |

\* Requires a Perplexity.ai API key. Pay as you go, no subscription required.

#### Names in email format

eSearch Pro splits email addresses on the @ character. If your files contains email addresses the word list will display the domain parts (contoso.com) separate from the email alias e.g. thomas.smith

Double-click on any domain or email alias in the word list to retrieve all contacts at the same organisation, or a specific email alias name at various domains.

To search on a complete email address enter it with quotes:

e.g. "thomas.smith@contoso.com"